# Guía para generar Anexo 29

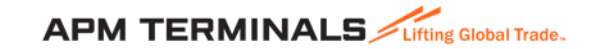

### 1. Ingresa a la Plataforma Comercial

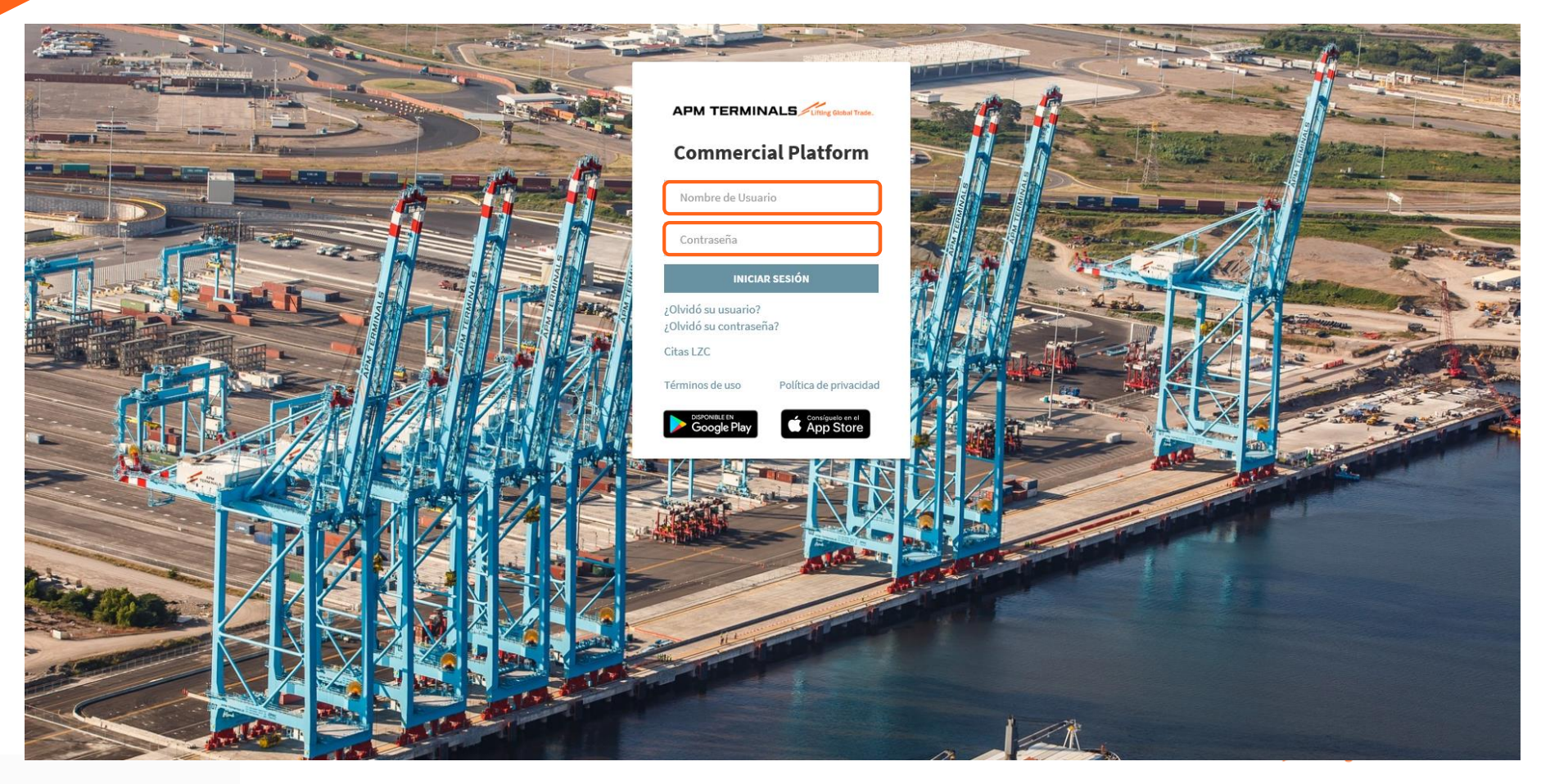

### 2. Ir al módulo de Documentos, selecciona Anexo 29.

| APM TER         |                                 | ng Global Trade | Araceli Galeana Vargas 👻  |                               |                                |                               | Terminal: (APMT LAZARO CARDENAS 🔻 |
|-----------------|---------------------------------|-----------------|---------------------------|-------------------------------|--------------------------------|-------------------------------|-----------------------------------|
| Servicios +     | Documentos F                    | Facturación +   | Transferencias - Administ | tración - Solicitud de Libera | ación - Monitoreo - Reportes - | → Otras Opciones →            | 🕥 Tipo de cambio de hoy           |
|                 | Anexo 29<br>Artículo 23         |                 |                           |                               |                                |                               |                                   |
| Itinerario Buqu | Pedimento<br>Conocimiento de Fi | mbarque         |                           |                               |                                |                               |                                   |
| 贵               | conocimiento de Li              | inbarque        | NYK LAURA                 |                               | Ref.: NLA592E                  | <b>ETA</b> : 29-01-2020 22:00 | *                                 |
| ß               |                                 |                 | CLIFFORD MA               | IERSK                         | Ref.: CFM003X                  | 🗮 ETA: 30-01-2020 09:00       | *                                 |
| 贵               |                                 |                 | SEALAND LOS               | ANGELES                       | Ref.: SLA004S                  | <b>ETA</b> : 30-01-2020 14:00 | *                                 |
|                 |                                 |                 | MAERSK NEW                | HAVEN                         | Ref. : MNN003N                 | <b>ETA</b> : 31-01-2020 06:00 | *                                 |
| 贵               |                                 |                 | CORNELIUS M               | IAERSK                        | Ref.: CEM001S                  | <b>ETA</b> : 02-02-2020 06:00 | *                                 |
| 患               |                                 |                 | WINNER                    |                               | Ref. : WNR005S                 | <b>ETA</b> : 04-02-2020 00:01 | *                                 |
| 患               |                                 |                 | SEALAND BAL               | BOA                           | Ref. : SBA005S                 | <b>ETA</b> : 05-02-2020 21:00 | *                                 |

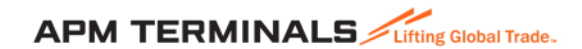

## 3. Ingresa el número de contenedor o Booking

|                        | LS Lifting Global Trade.           | APMT Terminals 🗸 |                           |             |                   |                    |                     |                     |              | Terminal: APMT LAZARO CARDENA |
|------------------------|------------------------------------|------------------|---------------------------|-------------|-------------------|--------------------|---------------------|---------------------|--------------|-------------------------------|
| Servicios - Docume     | ntos <del>-</del> Facturación -    | Transferencias + | Solicitud de Liberación 🛩 | Monitoreo + | Otras Opciones +  |                    |                     |                     |              | 🜀 Tipo de cambio de hoy       |
| exo 29                 |                                    |                  |                           |             |                   |                    |                     |                     |              |                               |
| SENERADOS ARCH         | IVADOS                             |                  |                           |             |                   |                    |                     |                     |              |                               |
| ARCI                   |                                    |                  |                           |             |                   |                    |                     |                     |              |                               |
| portar (Excel) Generar | Anexo 29                           | ten lores        |                           |             | 1 Fecha Carra     |                    | I. Places           | 1 Booki             | ng           | Duscar:                       |
| 10                     |                                    | Intelleuon       |                           |             | + Pecia carga     | Ningún dato dispor | nible en esta tabla | \$1 <b>DOO</b>      | 115          | • AICAO 25                    |
|                        |                                    |                  |                           |             |                   |                    |                     |                     |              |                               |
| Burner Card            |                                    |                  |                           |             |                   | E                  |                     |                     |              | ×                             |
| Buscar Com             | lenedor                            |                  |                           |             |                   |                    |                     |                     |              |                               |
| Contenedo              | r:                                 |                  |                           |             |                   |                    | Booking:            |                     |              |                               |
| Ejempla: cont          | ro<br>tenedor1, contenedor2, conte | nedor3           |                           |             |                   | Buscer             |                     |                     |              | Buscar                        |
|                        |                                    |                  |                           |             |                   |                    |                     |                     |              |                               |
| Número má              | ximo de contenedores a s           | eleccionar: 4    |                           |             |                   |                    |                     |                     |              |                               |
| Total Conte            | enedores : 1                       |                  |                           |             | ✓Total Válidos: 1 |                    |                     | XTotal Inválidos: 0 |              |                               |
|                        | 11 Conte                           | nedores          |                           |             | ↓ Euque           | .↓† Visje          | 11 Booking          |                     | 11 11 Motivo | 11                            |
| 8                      | MRSU:                              | 1251270          |                           |             | WINNER            | WNR005S            | 590944490           |                     | ×            |                               |
|                        |                                    |                  |                           |             |                   |                    |                     |                     |              |                               |
|                        |                                    |                  |                           |             |                   |                    |                     |                     |              |                               |
| 4                      |                                    |                  |                           |             |                   |                    |                     |                     |              | 3                             |
|                        |                                    |                  |                           |             |                   |                    |                     |                     |              | Continuer                     |
|                        |                                    |                  |                           |             |                   |                    |                     |                     |              |                               |
|                        | Nistar                             | <b>F</b> 1       |                           |             | - Dura di and     |                    |                     |                     |              |                               |
|                        |                                    |                  | enedor debe               | era est     | ar Preavisado     | o antes de ge      | enerar ei           | ΑΡΜ Τ               | ERMINALS     | Lifting Global Trade.         |
|                        | Anexo                              | 1 2 9            |                           |             |                   |                    | !                   |                     |              |                               |

## 4. Llena los datos requeridos para la generación del Anexo 29

| Servicios + Documentos + Facturación + Transferencias + Solicitud de Liberación + Monitoreo + Otras Opciones + |                       |                               | 5 Tipo de cambio de hoy |  |  |  |
|----------------------------------------------------------------------------------------------------|-----------------------|-------------------------------|-------------------------|--|--|--|
| Anexo 29 / Generar                                                                                             |                       |                               |                         |  |  |  |
| Datos Adicionales                                                                                              |                       |                               |                         |  |  |  |
| * Patente :                                                                                                    | ASLACODE :            | * Exportador:                 |                         |  |  |  |
| Seleccione                                                                                                    |                       | SINTETICOS DEL BAJIO SA DE CV | •                       |  |  |  |
|                                                                                                    |                       |                               |                         |  |  |  |
| *Linea Transportista:                                                                                          | * Places :            | • No. Economico:              |                         |  |  |  |
| ALMA GLORIA PEÑALOZA MORELOS                                                                                   | · 124340              | 12                            |                         |  |  |  |
| * No. Licencis:                                                                                                | Nombre del Conductor: |                               |                         |  |  |  |
| 123436                                                                                                    | ALBERTO LOPEZ LOPEZ   |                               |                         |  |  |  |
|                                                                                                    |                       |                               |                         |  |  |  |
| Contenedores                                                                                                   |                       | ↓† Peso Bruto(Kg)             | 14                      |  |  |  |
| MRSU3251270                                                                                                    |                       | 9810.0                        |                         |  |  |  |
|                                                                                                    |                       |                               |                         |  |  |  |
|                                                                                                    |                       |                               | Generar Anexo 29 Cerrar |  |  |  |
|                                                                                                    |                       |                               |                         |  |  |  |
|                                                                                                    |                       | Dar clic en                   |                         |  |  |  |
|                                                                                                    |                       | Dai cuc en                    | í l                     |  |  |  |
|                                                                                                    |                       | Generar Anexo 29              |                         |  |  |  |
|                                                                                                    |                       |                               |                         |  |  |  |

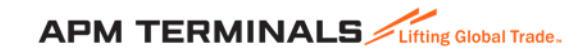

### 5. Una vez generado el Anexo 29 estará disponible en el apartado de GENERADOS

| Servicios - Do      | cumentos - Facturación -  | Transferencias + | Administración - Solicituo | d de Liberación – Monitoreo – Reporte | s → Otras Opciones → |                         |        |                 |           | S               | Tipo de cambio de hoy |
|---------------------|---------------------------|------------------|----------------------------|---------------------------------------|----------------------|-------------------------|--------|-----------------|-----------|-----------------|-----------------------|
| Anexo 29            |                           |                  |                            |                                       |                      |                         |        |                 |           |                 |                       |
|                     |                           |                  |                            |                                       |                      |                         |        |                 |           |                 |                       |
| GENERADOS           | ARCHIVADOS                |                  |                            |                                       |                      |                         |        |                 |           |                 |                       |
| Exportar (Excel) Ge | enerar Anexo 29 Regenerar |                  |                            |                                       |                      |                         |        |                 |           | Buscar:         | Q                     |
| E Folio             | 11                        | Contenedores     |                            | ↓₹ Fecha Carga                        |                      | 1                       | Placas | 1               | Booking   | Anexo 29        |                       |
| 37028               |                           | TLLU5756168      |                            | 29-01-2020 09:2                       | 29                   | 54AM6D                  |        |                 | 590952593 | Ø               |                       |
|                     |                           |                  |                            |                                       |                      |                         |        |                 |           |                 |                       |
|                     |                           |                  |                            | Solicitud de ingreso de mercancía a   | Ane                  | xo 29<br>a la terminal. |        |                 |           |                 |                       |
|                     |                           |                  |                            |                                       |                      |                         |        |                 |           |                 |                       |
|                     |                           |                  |                            | MSCU4993139                           |                      |                         |        |                 |           |                 |                       |
|                     |                           |                  |                            | 45G1                                  | SELLO1<br>EU18560747 | SELLO2                  |        | SELLO3          |           |                 |                       |
|                     |                           |                  |                            | IMO                                   |                      | UN                      |        |                 |           |                 |                       |
|                     |                           |                  |                            |                                       |                      | 7345/00                 |        | i luma          |           |                 |                       |
|                     |                           |                  |                            | FCL                                   | 18                   | Export                  |        | MSC             |           |                 |                       |
|                     |                           |                  |                            | TARA (kg)                             | PESO                 | PESO NETO (kg)          |        | PESO BRUTO (kg) |           |                 |                       |
|                     |                           |                  |                            | 3880.0                                | 1                    | 18120.0                 |        | 22000.0         |           |                 |                       |
|                     |                           |                  |                            | CO2 O2 SET POINT                      |                      |                         |        |                 |           |                 |                       |
|                     |                           |                  |                            |                                       |                      |                         |        | APM             |           | ing Global Trad | e.                    |

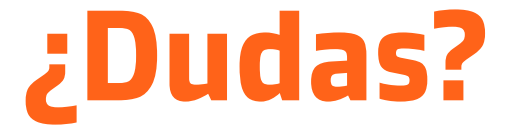

## ¡Comunícate al área de Servicio al Cliente!

Correo: <a href="mailto:service.lzc@apmterminals.com">service.lzc@apmterminals.com</a>

Teléfono : 753 54 0 43 00 Extensiones: 4601 a la 4613 Teléfono Directo: 753 54 0 43 60

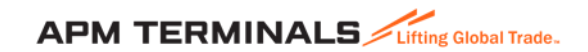